### วิธีการติดตั้ง Symantec Endpoint Protection

- 1. Download File สำหรับการติดตั้ง
- 2. Install Symantec Endpoint Protection Manager
- 3. Install License
- 4. Install Symantec Endpoint Protection Client to Server or PCs
- 1. Download File สำหรับการติดตั้ง

เมื่อเราได้สั่งซื้อ Symantec Endpoint Protection แล้ว เราจะได้รับ License เป็นรายละเอียดในรูปแบบลิขสิทธิ์การใช้งาน ซึ่งจะมี Product Key สำหรับการ Download File และ Key สำหรับการ Activate License

| 🗹 Symai                            | ntec.                                                                                                    | EXPRES                                                                                                    | S                                                                                       | Sale                                                    | s Order #: 19702143                           |                             |
|------------------------------------|----------------------------------------------------------------------------------------------------|----------------------------------------------------------------------------------------------------|-----------------------------------------------------------------------------------------|---------------------------------------------------------|-----------------------------------------------|-----------------------------|
| GENUINE<br>SYMANTEC<br>CERTIFICATE | R DETAILS VISIT:<br>xsymantec.com/checkmycert                                                                                                    | Issue Date: 13-FEB-17<br>Symantec Agreement (SAN) #: V0QQT3EXP<br>Customer Reference:<br>Disti / Cust PO: 2017022080<br>EndUser: 11002<br>Resell: 0002<br>Certificate #: 16033596 |                                                                                         |                                                         |                                               |                             |
| ssued To:                          |                                                                                                    | contract Own                                                                                                    | ner:<br>Services of the<br>References of the<br>Name of the state of the<br>Description | elenting of the<br>Nectore of the let                   |                                               |                             |
|                                    | If your purchase requires a license key and it is not prin<br>Symantec Licensing Portal to receive your key. Go to h                                                                                                    | nted or referer<br>https://my.sym                                                                                                    | aced on this certifica<br>antec.com to registe                                          | ate, you must register the<br>er your software and obta | related Serial Nu<br>in license keys.         | mber on the                 |
| MPORTANT:                          | Symantec.cloud customers:<br>If you purchased a Symantec hosted service, please gr<br>for your product have been provided elsewhere.                                                                                                    | o to https://act                                                                                                    | ivate-licensing.sym                                                                     | antec.com for activation u                              | nless specific pro                            | ovisioning instruction      |
| MPORTANT:                          | Symantec.cloud customers:<br>If you purchased a Symantec hosted service, please gr<br>for your product have been provided elsewhere.                                                                                                    | o to https://act                                                                                                    | ivate-licensing.sym                                                                     | antec.com for activation u                              | nless specific pro<br>Maintenan               | ovisioning instruction      |
| MPORTANT:<br>Serial Number         | Symantec.cloud customers:<br>If you purchased a Symantec hosted service, please gr<br>for your product have been provided elsewhere.<br>Product Name/Description                                                                                               | o to https://act<br>Quantity                                                                                                    | ivate-licensing.sym                                                                     | antec.com for activation u                              | nless specific pro<br>Maintenan<br>Start Date | ce/Subscription<br>End Date |
| MPORTANT:<br>Serial Number         | Symantec.cloud customers:<br>If you purchased a Symantec hosted service, please gr<br>for your product have been provided elsewhere.<br>Product Name/Description<br>SYMC ENDPOINT PROTECTION 14 PER USER<br>BNDL STD LIC EXPRESS BAND A ESSENTIAL<br>12 MONTHS | Quantity                                                                                                    | ivate-licensing.sym<br>Part #<br>2QQQOZF0-EI1<br>EA                                     | RTSM ID / Support ID<br>2000-3019-8755-4307             | nless specific pro<br>Maintenan<br>Start Date | ce/Subscription<br>End Date |

Product is subject to the U.S. Export Administration Regulations (EAR) and diversion contrary to U.S. law is prohibited. You agree to comply with all relevant laws, including the U.S. EAR and the laws of any country from which Product is re-exported. All Symantec Product is currently prohibited for export or export to Cuba. North Korea, Iran, Symai and Studan and to any country or its nationals subject to relevant embargo or sanction or to any entity or person for which an export licence is required per any relevant restricted party list, without first

1.1 รายละเอียด License ที่ลูกค้าจะได้รับ ในกรอบสีแดงคือ Serial Number ซึ่งจะขึ้นต้นด้วย M

ขั้นตอนการ Download Software สำหรับติดตั้ง ให้เข้า Web Site <u>https://fileconnect.symantec.com</u>

|                                                                                                    | _ <b>_</b> ×         |
|----------------------------------------------------------------------------------------------------|----------------------|
| (←) ♂ https://symantec.flexnetoperations.com/con P + ≜ C ♂ Welcome to the MySymant ×                                                                                            | h ★ ₩                |
|                                                                                                    | O U@eOhange Linguage |
| <b>∛</b> Symantec. ¦ Software Downloads                                                                                                    |                      |
| Technical Support                                                                                                    |                      |
| Serial Number Registration<br>Please enter your Serial Number (Example: M1234567890)<br>Where do I find my Serial Number?<br>Serial Number: M1234567890<br>SUBMIT SERIAL NUMBER |                      |
| © 1995–2017 Symantec Corporation<br>About Symantec   Careers   News   Sitemap   Legal Repository   Privacy   Cooki                                                              | es   Contact Us      |
|                                                                                                    |                      |

1.2 ใส่ Serial Number ที่ได้รับแล้วเลือก Submit Serial Number

|                                     |                                                                                     |                | _ <b>_</b> ×                                                                                                    |
|-------------------------------------|-------------------------------------------------------------------------------------|----------------|----------------------------------------------------------------------------------------------------|
| https://symantec.flex               | netoperations.com/con 🎾 👻 🕍 🧭 Welcome to the MySyman                                | it×            | n × 8                                                                                                    |
|                                     |                                                                                     |                | aginbanasilanahaan 🔨                                                                                                    |
| ∕                                   | ownloads                                                                            |                |                                                                                                    |
| Technical Suppo                     | rt                                                                                  |                |                                                                                                    |
| Produ<br>Syman<br>Select a<br>Produ | uct Information ntec Endpoint Protection 14 version. uct Versions Archived Versions |                |                                                                                                    |
| Version                             | Description                                                                         | Date Available |                                                                                                    |
| 14.0.0 M                            | IP1 Symantec Endpoint Protection 14 - International English                         | Oct 21, 2016   |                                                                                                    |
| 14.0.0 M                            | IP1 Symantec Endpoint Protection 14 - Brazilian                                     | Oct 24, 2016   |                                                                                                    |
| 14.0.0 M                            | IP1 Symantec Endpoint Protection 14 - Czech                                         | Oct 24, 2016   |                                                                                                    |
| 14.0.0 M                            | IP1 Symantec Endpoint Protection 14 - French                                        | Oct 25, 2016   |                                                                                                    |
| 14.0.0 M                            | IP1 Symantec Endpoint Protection 14 - German                                        | Oct 25, 2016   |                                                                                                    |
| 14.0.0 M                            | IP1 Symantec Endpoint Protection 14 - Italian                                       | Oct 25, 2016   |                                                                                                    |
| 14.0.0 M                            | IP1 Symantec Endpoint Protection 14 - Japanese                                      | Oct 25, 2016   |                                                                                                    |
| 14.0.0 M                            | IP1 Symantec Endpoint Protection 14 - Korean                                        | Oct 25, 2016   |                                                                                                    |
| 14.0.0 M                            | IP1 Symantec Endpoint Protection 14 - Polish                                        | Oct 25, 2016   |                                                                                                    |
| 14.0.0 M                            | IP1 Symantec Endpoint Protection 14 - Russian                                       | Oct 25, 2016   |                                                                                                    |
| 14.0.0 M                            | IP1 Symantec Endpoint Protection 14 - Simplified Chinese                            | Oct 25, 2016   |                                                                                                    |
| 14.0.0 M                            | IP1 Symantec Endpoint Protection 14 - Spanish                                       | Oct 25, 2016   |                                                                                                    |
| 14.0.0 M                            | IP1 Symantec Endpoint Protection 14 - Traditional Chinese                           | Oct 25, 2016   |                                                                                                    |
|                                     |                                                                                     |                | With the second second s |

1.3 เลือก Symantec Endpoint Protection 14 – International English

| DOWNLOAD SELECTED FILES Show All Files                             |   | 4 F       | Files |
|--------------------------------------------------------------------|---|-----------|-------|
| + File Description                                                 | ¢ | File Size | \$    |
| Symantec_Endpoint_Protection_14.0.0.MP1_All_Clients_EN.zip         |   | 188.5     | 5 MB  |
| + Symantec_Endpoint_Protection_14.0.0.MP1_Full_Installation_EN.exe |   | ļ         | 1 GB  |
| + Symantec_Endpoint_Protection_14.0.0.MP1_SEPM_EN.exe              |   | 874.7     | 7 MB  |
| + symantec_sim_8_0_103_win_en.exe                                  |   | 11.5      | 5 MB  |

### DOWNLOAD SELECTED FILES

1.4 เลือก Symantec\_Endpoint\_Protection\_14.0.0.MP1\_Full\_Installation\_EN.exe

### และเลือก DOWNLOAD SELECTED FILES

| ø.                  | Download Manager - Internet Explorer                                                                                                    | 1 |
|---------------------|----------------------------------------------------------------------------------------------------|---|
| http://symantec.fle | $\label{eq:control} whether the set of the set of the $ |   |
| Download I          | Manager                                                                                                    |   |
|                     |                                                                                                    |   |
|                     |                                                                                                    |   |
|                     | NetSession Interface                                                                                                    |   |
|                     | To complete this download, you need to install the NetSession Interface, a download manager used to reduce download time and increase quality. This one-time installation should take only a few minutes, after which you can resume your download. Please take the following steps: <ol> <li>Download the installer by clicking the link below.</li> <li>Run the downloaded installer - it will set up the NetSession Interface.</li> <li>When the install has completed, this popup will close.</li> </ol> <li>Click here to begin download the installer 1 I If you cannot complete the installation click here. </li>                                                                                                    |   |

## 1.5 เลือก 1 เพื่อติดตั้งตัวช่วยในการ Download หรือ เลือก 2 เพื่อ download ตรงจาก Browser

(ในตัวอย่างจะเลือก Option 2)

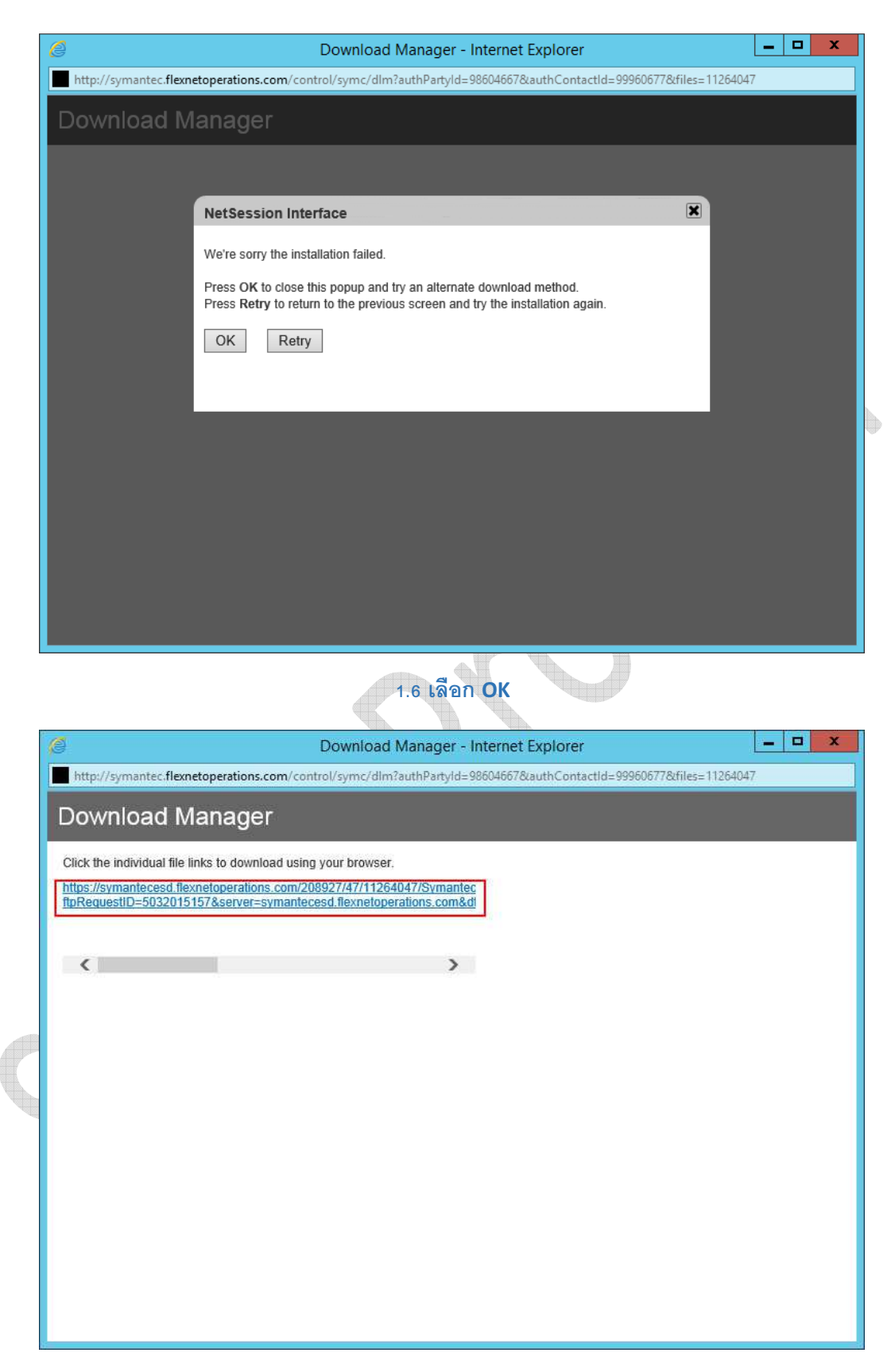

1.7 เลือก Link ในการ Download

| 🖉 Download Manager - Internet Explorer 📃 🗖 🗙                                                                                                 |
|----------------------------------------------------------------------------------------------------|
| http://symantec.flexnetoperations.com/control/symc/dlm?authPartyId=98604667&authContactId=99960677&files=11264047                            |
| Download Manager                                                                                                    |
| Click the individual file links to download using your browser.                                                                              |
| https://symantecesd.flexnetoperations.com/208927/47/11264047/Symantec<br>ftpRequestID=5032015157&server=symantecesd.flexnetoperations.com&di |
|                                                                                                    |
|                                                                                                    |
|                                                                                                    |
|                                                                                                    |
|                                                                                                    |
|                                                                                                    |
|                                                                                                    |
|                                                                                                    |
|                                                                                                    |
|                                                                                                    |
| Symantec_Endpoint_Protection_14.0.0exe (1.02 GB) symantecesd.flexnetoperations.com ×                                                         |
| Run Save 🔻 Cancel                                                                                                    |

1.8 เลือก Save เพื่อ Download Program สำหรับติดตั้ง (ตัวอย่างใช้ Browser เป็น Internet Explorer)

| Click the indiv<br>https://symani<br>ftpRequestID= | idual file links to download us<br>tecesd.flexnetoperations.com<br>=5032015157&server=symar | sing your browser.<br>/208927/47/11264047/s<br>tecesd.flexnetoperation | Symantec<br>s.com&dt |  |  |
|----------------------------------------------------|---------------------------------------------------------------------------------------------|------------------------------------------------------------------------|----------------------|--|--|
| <                                                  |                                                                                             |                                                                        | >                    |  |  |
|                                                    |                                                                                             |                                                                        |                      |  |  |
|                                                    |                                                                                             |                                                                        |                      |  |  |
|                                                    |                                                                                             |                                                                        |                      |  |  |

1.9 45% กำลัง Download (ตัวอย่างใช้ Browser เป็น Internet Explorer)

| 🧭 Download Manager - Internet Explorer                                                                                                    |
|----------------------------------------------------------------------------------------------------|
| http://symantec.flexnetoperations.com/control/symc/dlm?authPartyld=986046678LauthContactId=999606778cfiles=11264047                         |
| Download Manager                                                                                                    |
| Click the individual file links to download using your browser.                                                                             |
| https://symantecesd.flexnetoperations.com/208927/47/11264047/Symantec<br>ftpRequestID=5032015157&server=symantecesd.flexnetoperations.com&d |
| < >                                                                                                    |
|                                                                                                    |
|                                                                                                    |
|                                                                                                    |
|                                                                                                    |
|                                                                                                    |
|                                                                                                    |
|                                                                                                    |
| 75% of Symantec_Endpoint_Protection_14.0.0.MP1_Fullexe downloaded 2 min 2 sec remaining ×                                                   |
| Pause Cancel View downloads                                                                                                    |

# 1.10 75% กำลัง Download (ตัวอย่างใช้ Browser เป็น Internet Explorer)

| Down                      | 2 92% of Symantec_Endpoint_Prote  | ction_14.0.0.MP1_Full_ | Installation_EN.exe |       |
|---------------------------|-----------------------------------|------------------------|---------------------|-------|
| Click the in              | View and track your downloads     | Sear                   | rch downloads       | Q     |
| https://sym<br>ftpRequest | Name                              | Location               | Actions             |       |
|                           | symantecesd.flexnetoperations.com | 92% at 2.15 MB/sec     | Pause Ca            | ancel |
| <                         | 25                                | 36 sec remaining       | it. Hereit          |       |
|                           |                                   |                        |                     |       |
|                           |                                   |                        |                     |       |

1.11 เลือก View Download เพื่อดูรายละเอียดการ Download (ตัวอย่างใช้ Browser เป็น Internet Explorer)

| <u>4</u>                | View D  | ownloads - Inte | ernet Explorer     | _ <b>D</b> X |
|-------------------------|---------|-----------------|--------------------|--------------|
| View and track your dow | vnloads |                 | Search downloads   | Q            |
| Name                    |         | Location        | Actions            |              |
| Symantec_Endexe         | 1.02 GB | Downloads       |                    | Run          |
|                         |         |                 |                    |              |
|                         |         |                 |                    |              |
|                         |         |                 |                    |              |
|                         |         |                 |                    |              |
|                         |         |                 |                    |              |
| Options                 |         |                 | Clear <u>l</u> ist | Close        |

# 1.12 เลือก Run เพื่อทำการแตก File ติดตั้ง ไปยัง Folder

| 72<br>935   | 7-Zip self-extracting archive                       |               |
|-------------|-----------------------------------------------------|---------------|
| Extract to: |                                                     |               |
| or\Download | s\Symantec_Endpoint_Protection_14.0.0.MP1_Full_Ins  | stallation_EN |
|             | OK Cancel                                           |               |
|             |                                                     |               |
|             | 1 <b>13</b> เลือก Folder ที่ต้องการสำหรับการแตกไฟล์ |               |
| $\square$   |                                                     |               |
|             |                                                     |               |
|             |                                                     |               |
|             |                                                     |               |

2. Install Symantec Endpoint Protection Manager

| •     | Symantec Endpoint Protection Installation Program                                                                          |
|-------|----------------------------------------------------------------------------------------------------|
| Syman | ntec Endpoint Protection Symantec.                                                                                         |
|       | Readme<br>An overview of the installation, product functionality, and support information.                                 |
|       | Quickstart<br>Quick start guide for Endpoint Protection.                                                                   |
|       | Install Symantec Endpoint Protection Manager<br>Installs the management server and console, which deploys managed clients. |
|       | Exit                                                                                                    |
|       |                                                                                                    |

2.1 Program จะทำการ AutoRun ให้เลือก Install Symantec Endpoint Protection Manager

| B         | Symantec Endpoint Protection Manager                                             |
|-----------|----------------------------------------------------------------------------------|
|           | Symantec Endpoint Protection Manager                                             |
|           | The Installation Wizard will perform the following steps:                        |
|           | Install the management server and console                                        |
|           | <ul> <li>Configure the management server</li> <li>Create the database</li> </ul> |
|           | Click Next to begin.                                                             |
| Symantec. | WARNING: This program is protected by copyright law and international treaties.  |
|           | < Back Next > Cancel                                                             |

### 2.2 เลือก **Next**

| ø                                                                                                    | Symantec Endpoint Protection Manager                                                                                                    | x                                                                                             |
|----------------------------------------------------------------------------------------------------|----------------------------------------------------------------------------------------------------|-----------------------------------------------------------------------------------------------|
| License Ag<br>Please rea                                                                                     | greement<br>and the following license agreement carefully.                                                                                                    | Symantec.                                                                                     |
|                                                                                                    | SYMANTEC SOFTWARE LICENSE AGREEMENT                                                                                                    | ^                                                                                             |
| SYMANTEC<br>THE LICEN<br>ENTITY TH/<br>OR "YOUR<br>SYMANTEC<br>SUPPLEME<br>THE TERM<br>THE LICEN<br>AND SYMA | C CORPORATION AND/OR ITS AFFILIATES ("SYMANTEC") IS WILLING TO L<br>INSED SOFTWARE TO YOU AS THE INDIVIDUAL, THE COMPANY, OR THE<br>HAT WILL BE UTILIZING THE LICENSED SOFTWARE (REFERENCED BELOW /<br>R") ONLY ON THE CONDITION THAT YOU ACCEPT ALL OF THE TERMS<br>C SOFTWARE LICENSE AGREEMENT AND THE PRODUCT USE<br>IENT (AS DEFINED BELOW) (COLLECTIVELY, THE "LICENSE AGREEMENT"<br>INS AND CONDITIONS OF THIS LICENSE AGREEMENT CAREFULLY BEFORE<br>NSED SOFTWARE. THIS IS A LEGAL AND ENFORCEABLE CONTRACT BETWEE<br>IANTEC. BY OPENING THE LICENSED SOFTWARE PACKAGE, BREAKING<br>C SOFTWARE OF A CURPTURE THE AGREEMENT OF AVENT PUTTON OF OTHER | ICENSE<br>E LEGAL<br>AS "YOU"<br>OF THIS<br>RIGHTS<br>"). READ<br>E USING<br>EN YOU<br>NG THE |
| • I accept th                                                                                                | the terms in the license agreement                                                                                                    | Print                                                                                         |
| ○ I <u>d</u> o not ac                                                                                        | accept the terms in the license agreement                                                                                                    |                                                                                               |
|                                                                                                    | < Back Next >                                                                                                    | Cancel                                                                                        |
|                                                                                                    |                                                                                                    |                                                                                               |

# 2.3 เลือก Accept License agreement และ เลือก Next

| Click Ne | in rouger<br>ext to install to this folder, or click Browse to install t                                                                                                    | o a different folder.           | Q | Symant |
|----------|----------------------------------------------------------------------------------------------------|---------------------------------|---|--------|
|          | Install Symantec Endpoint Protection Manager to<br>C: \Program Files (x86)\Symantec\Symantec Endp                                                                                                    | o:<br>point Protection Manager\ | Ē | Browse |
|          | Free disk space on C:\drive (system drive): 181<br>Free disk space on E:\drive: 38.37 GB<br>Free disk space on G:\drive: 171.52 GB<br>Free disk space on H:\drive: 74.71 GB<br>Free disk space on I:\drive: 417.20 GB<br>Free disk space on K:\drive: 44.84 GB | *<br>=<br>~                     |   |        |
|          | Recommended Installation Requirements:                                                                                                    |                                 |   |        |
|          | CPU(s):<br>Physical Memory:                                                                                                    | 4<br>8 CB                       |   |        |
|          | Free disk space for system drive (C:\):                                                                                                    | 40 GB                           |   |        |

2.4 ระบุปลายทางที่จะให้ Program ติดตั้ง ในที่นี้ใช้ค่าจาก Program เลือก Next

| ø                        | Symantec Endpoint Protection Manager                                                                                                    |
|--------------------------|----------------------------------------------------------------------------------------------------|
| Ready to I<br>The wizar  | Install the Program<br>d is ready to begin installation.                                                                                            |
| The instal<br>physical n | ler has determined that your system meets the installation requirements for disk space, CPU and<br>nemory. Click Install to begin the installation. |
| If you wa                | nt to review or change any of your installation settings, dick Back. Click Cancel to exit the wizard.                                               |
|                          | < <u>B</u> ack Install Cancel                                                                                                    |
|                          | 2.5 เลือก Install เพื่อติดตั้ง Program                                                                                                    |
| <b>W</b>                 | Symantec Endpoint Protection Manager                                                                                                    |
| Installing<br>The progr  | Symantec Endpoint Protection Manager am features you selected are being installed.                                                                  |
| P                        | Please wait while the Installation Wizard installs Symantec Endpoint Protection Manager. This may take several minutes.                             |

Please wait while the Installation Wizard installs Symantec Endpoint Protection Manager. This may several minutes.
Status:

2.6 **Program** กำลังทำการติดตั้ง

< <u>B</u>ack

 $\underline{N}ext >$ 

Cancel

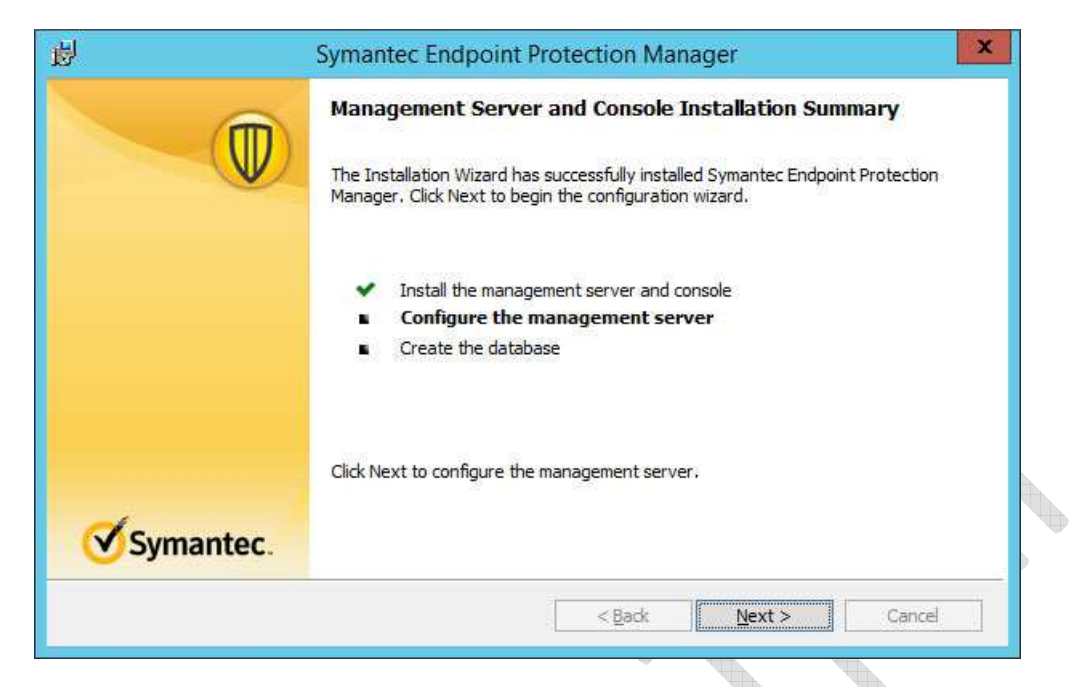

### 2.7 เลือก **Next**

| V                                | Management Server Configuration Wizard                                                                                                    |                                    |
|----------------------------------|----------------------------------------------------------------------------------------------------|------------------------------------|
|                                  | Welcome to the Management Server Configuration Wizard                                                                                                    |                                    |
| <ul> <li>Installation</li> </ul> | Please select a configuration type.                                                                                                    |                                    |
|                                  | Default configuration for new installation (fewer than 500 clients)     Select this option to configure a management server that manages fewer than 500 clients and uses an emb                                                                                                    | edded database.                    |
| Server Configuration             | <ul> <li>Custom configuration for new installation (more than 500 clients, or custom settings)</li> </ul>                                                                                                    |                                    |
| *******                          | Select this option to configure a server that manages more than 500 clients or uses Microsoft SQL databas<br>install multiple management servers.                                                                                                    | e, or if you plan to               |
|                                  | Recovery configuration<br>Select this option to install the management server with a recovery file. The recovery file restores communi<br>previously deployed clients and includes other management server settings. A recovery file is only available<br>installed the management server. | cation with<br>e if you previously |
|                                  |                                                                                                    | Browse                             |
|                                  | The default recovery file is detected automatically. To select a different recovery file, click Browse and nav<br>that you want to use.<br>For more information, see <u>"Recovery File Details."</u>                                                                                       | igate to the file                  |
|                                  | Management server will manage fewer than 500 clients                                                                                                    |                                    |
|                                  |                                                                                                    |                                    |
|                                  |                                                                                                    |                                    |
|                                  |                                                                                                    |                                    |
| Symantec.                        |                                                                                                    |                                    |
| Help                             | < Back                                                                                                    | Cancel                             |

2.8 เลือก Default และเลือก Next

|                      |                                                                                                    | Permain Co. Ltd                                                                                                    | 2752                                         |                                                       |                           |
|----------------------|----------------------------------------------------------------------------------------------------|----------------------------------------------------------------------------------------------------|----------------------------------------------|-------------------------------------------------------|---------------------------|
| Installation         | Company name:                                                                                                    | Domain Co.,Lid.                                                                                                    |                                              | _                                                     |                           |
|                      | User name:                                                                                                    | admin                                                                                                    |                                              |                                                       |                           |
|                      | Password:*                                                                                                    |                                                                                                    |                                              |                                                       |                           |
| Server Configuration | Confirm password:*                                                                                                    |                                                                                                    |                                              |                                                       |                           |
| 000000000            | -                                                                                                    | Password Strength: Weak                                                                                                    |                                              |                                                       |                           |
|                      | The password selected here is user<br>password after installation, the data                                                                                                    | d for both the administrator password and the<br>base password will not change.                                                                                                    | database passwo                              | ord. If you chang                                     | e the administrator       |
|                      |                                                                                                    |                                                                                                    |                                              |                                                       |                           |
|                      | Email address:*<br>The server sends notifications and p<br>Use a specified email server<br>The management server uses th                                                                                                    | it@domain.co.th<br>assword recovery information to this address<br>ese settings to communicate with your emails                                                                                                 | s.<br>server, Use the da                     | efaults if you do                                     | not know the              |
|                      | Email address:* The server sends notifications and r Use a specified email server The management server uses th values. You can later change th Email against III address or come                                                                              | it@domain.co.th<br>assword recovery information to this address<br>ese settings to communicate with your emails<br>ese settings by ediing the server properties fi                                              | s.<br>server, Use the di                     | efaults if you do<br>ent server conso                 | not know the<br>le.       |
|                      | Email address:*<br>The server sends notifications and p<br>Use a specified email server<br>The management server uses th<br>values. You can later change th<br>Email server IP address or nam                                                                  | It@domain.co.th assword recovery information to this address ese settings to communicate with your emails ese settings by editing the server properties fi e: 2K12R2-SERVER                                     | s.<br>server, Use the di<br>rom the managemi | efaults if you do<br>ent server conso<br>Port number: | not know the<br>le.       |
|                      | Email address:*<br>The server sends notifications and p<br>Use a specified email server<br>The management server uses th<br>values. You can later change th<br>Email server IP address or nam<br>Sender email address:                                         | It@domain.co.th assword recovery information to this address ese settings to communicate with your email s ese settings by editing the server properties f e:                                                   | s.<br>server. Use the de<br>rom the manageme | efaults if you do<br>ent server conso<br>Port number: | not know the<br>le.<br>25 |
|                      | Email address:* The server sends notifications and p Use a specified email server The management server uses th values. You can later change th Email server IP address or nam Sender email address: User name:                                                | It@domain.co.th assword recovery information to this address ese settings to communicate with your email a ese settings by editing the server properties fr e: 2K12R2-SERVER                                    | s.<br>server. Use the d<br>rom the managem   | efaults if you do<br>ent server conso<br>Port number: | not know the<br>le.<br>25 |
|                      | Email address:*<br>The server sends notifications and p<br>Use a specified email server<br>The management server uses it<br>values. You can later change th<br>Email server IP address or nam<br>Sender email address:<br>User name:<br>Password:              | It@domain.co.th assword recovery information to this address ese settings to communicate with your email ese settings by editing the server properties f e: 2K12R2-SERVER                                       | s.<br>server. Use the dr<br>from the managem | efaults if you do<br>ant server conso<br>Port number: | not know the<br>le.<br>25 |
|                      | Email address:* The server sends notifications and r Use a specified email server The management server uses th values, You can later change th Email server IP address or nam Sender email address: User name: Password: Require the specified serve          | It@domain.co.th assword recovery information to this address ese settings to communicate with your emails ese settings by editing the server properties f e: 2K12R2-SERVER                                      | s.<br>server. Use the dr<br>rom the managem  | efaults if you do<br>ant server conso<br>Port number: | not know the<br>le.<br>25 |
|                      | Email address:*. The server sends notifications and p Use a specified email server The management server uses th values. You can later change th Email server IP address or nam Sender email address: User name: Password: Require the specified serve Use TLS | It@domain.co.th assword recovery information to this address ese settings to communicate with your emails ese settings by editing the server properties f e:  2K12R2-SERVER  to use a secure connection Use SSL | s.<br>server, Use the di<br>rom the managem  | efaults if you do<br>ent server conso<br>Port number: | not know the<br>le:<br>25 |

## 2.9 ใส่ข้อมูลรายละเอียดผู้ใช้ และ Email Address (User Name และ Password จะเป็นเฉพาะของ Symantec Endpoint เท่านั้น)

|                      | Managem                                                                                                    | ent Server Configuration Wizard                                                                                          |                                                                    |                                 |
|----------------------|----------------------------------------------------------------------------------------------------|----------------------------------------------------------------------------------------------------|--------------------------------------------------------------------|---------------------------------|
|                      | Create a system administrator acc                                                                                                    | ount. The password will be required to log on to the                                                                     | management console.                                                |                                 |
| ✓ Installation       | Company name:                                                                                                    | Domain Co.,Ltd.                                                                                                    |                                                                    |                                 |
| 0000000000           | User name:                                                                                                    | admin                                                                                                    |                                                                    |                                 |
|                      | Password:*                                                                                                    |                                                                                                    |                                                                    |                                 |
| Server Configuration | Confirm password:*                                                                                                    |                                                                                                    |                                                                    |                                 |
| 000000000            |                                                                                                    | Password Strength: Weak                                                                                                  |                                                                    |                                 |
|                      | The password selected here is<br>password after installation, the                                                                                     | used for both the administrator password and the<br>database password will not change.                                   | database password. If you chi                                      | ange the adminis                |
|                      | Email address:*                                                                                                    |                                                                                                    |                                                                    |                                 |
|                      | Ema                                                                                                    | ail Address Not Validated                                                                                                |                                                                    |                                 |
|                      | You did not choose<br>Do you want to sen                                                                                                    | to send a test email to validate the specified email a<br>d a test email?                                                | ddress.                                                            |                                 |
|                      | You did not choose<br>Do you want to sen                                                                                                    | to send a test email to validate the specified email a d a test email?           Ves         No           2K12K2-SERVER  | ddress.<br>the defaults if you<br>agement server co<br>Port number | do not know the<br>nsole.<br>25 |
|                      | You did not choose<br>Do you want to sen                                                                                                    | to send a test email to validate the specified email a d a test email?   Ves  No  ZK12R2-SERVER                          | ddress.<br>the defaults if you<br>agement server co<br>Port number | do not know the<br>nsole.<br>25 |
|                      | You did not choose<br>Do you want to sen<br>Sender email address:<br>User name:                                                                       | to send a test email to validate the specified email a d a test email?           Vest         No           2K12K2-SERVER | ddress.<br>the defaults if you<br>agement server co<br>Port number | do not know the<br>nsole.<br>25 |
|                      | You did not choose<br>Do you want to sen<br>Sender email address:<br>User name:<br>Password:                                                          | to send a test email to validate the specified email a d a test email?                                                   | ddress.<br>the defaults if you<br>agement server co<br>Port number | do not know the<br>nsole.<br>25 |
|                      | You did not choose<br>Do you want to sen<br>Sender email address:<br>User name:<br>Password:<br>Require the specified s                               | to send a test email to validate the specified email a d a test email?                                                   | ddress.<br>the defaults if you<br>agement server co<br>Port number | do not know the<br>nsole.<br>25 |
|                      | You did not choose<br>Do you want to sen<br>Sender email address:<br>User name:<br>Password:<br>Require the specified s<br>Use TLS                    | to send a test email to validate the specified email a d a test email?                                                   | ddress.<br>the defaults if you<br>agement server co<br>Port number | do not know the<br>nsole.       |
| Symantec.            | You did not choose<br>Do you want to sen<br>Sender email address:<br>User name:<br>Password:<br>Require the specified s<br>Use TLS<br>Send Test Email | to send a test email to validate the specified email a d a test email?                                                   | ddress.<br>the defaults if you<br>agement server co<br>Port number | do not know the<br>sole.<br>25  |

## 2.10 ในที่นี้ไม่ได้ตั้งค่าการแจ้งเตือน Email เลือก No เพื่อไม่ทดสอบการส่ง Mail

| 0                                                          | Management Server Configuration Wizard                                                                                                    |
|------------------------------------------------------------|----------------------------------------------------------------------------------------------------|
| ✓ Installation                                             | Run LiveUpdate Symantec recommends that you run LiveUpdate during installation. LiveUpdate requires maximum computer resources and might take a few hours to complete, depending on your server configuration and network bandwidth. IveUpdate during installation             |
| Server Configuration     OOOOOOOOOOOOOOOOOOOOOOOOOOOOOOOOO | Partner Information (Optional)         If a partner manages your licenses, you should specify the contact information here. Partners receive updates about the status of your licenses.         Specify partner information         Partner email address:         Customer D: |
|                                                            | Partner Website:                                                                                                    |
| Symantec.                                                  | < <u>B</u> ack <u>Sancel</u>                                                                                                    |

# 2.11 เลือก Run LiveUpdate ถ้าต้องการ Update โปรแกรมขณะติดตั้ง และกด Next

| 0                    | Management Server Configuration Wizard                                                                                           |
|----------------------|----------------------------------------------------------------------------------------------------|
|                      | Server Data Collection                                                                                                    |
|                      | Send anonymous data to Symantec to receive enhanced threat protection intelligence<br>This data provides the following benefits: |
| Server Configuration | <ul> <li>Improved detection of targeted attacks on your endpoints</li> <li>Optimized product performance</li> </ul>              |
| 0000000000           | Learn more about data collection<br>View privacy statement                                                                       |
|                      |                                                                                                    |
|                      |                                                                                                    |
|                      |                                                                                                    |
|                      |                                                                                                    |
|                      |                                                                                                    |
|                      |                                                                                                    |
| Symantec             | Click Back to change the installation settings, or click Next to begin the database cr                                           |
| Jojnande.            |                                                                                                    |

2.12 เลือก **Next** 

|                                                                                                    | Management Server Configuration Wizard                                                                                                    |
|----------------------------------------------------------------------------------------------------|----------------------------------------------------------------------------------------------------|
|                                                                                                    | Server Data Collection                                                                                                    |
| ✓ Installation                                                                                                    |                                                                                                    |
| 0000000000                                                                                                    | Send anonymous data to Symantec to receive enhanced threat protection intelligence                                                                                                    |
|                                                                                                    | This data provides the following benefits:                                                                                                    |
|                                                                                                    | <ul> <li>Improved detection of targeted attacks on your endpoints</li> <li>Optimized product performance</li> </ul>                                                                                                    |
| Server Configuration                                                                                                    |                                                                                                    |
| 0000000000                                                                                                    | Learn more about data collection                                                                                                    |
|                                                                                                    | www.pindoy.gutunone                                                                                                    |
|                                                                                                    |                                                                                                    |
|                                                                                                    | The database is being created and initialized. Depending on your<br>environment and bandwidth, it can take some time to complete.                                                                                                    |
|                                                                                                    | Please be patient while the process completes.<br>Installing webserver service                                                                                                    |
|                                                                                                    | 85%                                                                                                    |
|                                                                                                    |                                                                                                    |
|                                                                                                    |                                                                                                    |
|                                                                                                    |                                                                                                    |
|                                                                                                    |                                                                                                    |
|                                                                                                    |                                                                                                    |
|                                                                                                    |                                                                                                    |
|                                                                                                    |                                                                                                    |
|                                                                                                    | Click Back to change the installation settings, or click Next to begin the database creation.                                                                                                    |
| Symantec.                                                                                                    |                                                                                                    |
|                                                                                                    |                                                                                                    |
|                                                                                                    | < Back Next > Cancel                                                                                                    |
|                                                                                                    | 2 13 ความคืบหน้าดำเบินการติดตั้ง                                                                                                    |
|                                                                                                    | 2.13 ความคืบหน้าดำเนินการติดตั้ง                                                                                                    |
|                                                                                                    | 2.13 ความคืบหน้าดำเนินการติดตั้ง<br>Management Server Configuration Wizard – 🗆 🗙                                                                                                    |
|                                                                                                    | 2.13 ความคืบหน้าดำเนินการติดตั้ง<br>Management Server Configuration Wizard – 🗆 🗙<br>Configuration completed                                                                                                    |
| ♥ Instalation                                                                                                    | 2.13 ความคืบหน้าดำเนินการติดตั้ง         Management Server Configuration Wizard       –        ×         Configuration completed         Note that installing Symantec Endpoint Protection Manager does not instal the Symantec Endpoint Protection client on this computer. You should also install the Symantec Endpoint Protection client.                                                                                                    |
| ✓ Installation                                                                                                    | 2.13 ความคืบหน้าดำเนินการติดตั้ง         Management Server Configuration Wizard       –       –       ×         Configuration completed         Note that installing Symantec Endpoint Protection Manager does not install the Symantec Endpoint Protection client on this computer. You should also install the Symantec Endpoint Protection client.                                                                                                    |
| ✓ Instalation                                                                                                    | 2.13 ความคืบหน้าดำเนินการติดตั้ง         Management Server Configuration Wizard         Log         Configuration completed         Note that installing Symantec Endpoint Protection Manager does not instal the Symantec Endpoint Protection client on this computer. You should also install the Symantec Endpoint Protection client.         You can run this wizard at a later time from the Start menu on this computer.         You can run this wizard at a later time from the Start menu on this computer.                                                                                                    |
| ✓ Instalation                                                                                                    | 2.13 ความคืบหน้าดำเนินการติดตั้ง         Management Server Configuration Wizard         Image Configuration completed         Note that installing Symantec Endpoint Protection Manager does not install the Symantec Endpoint Protection client on this computer. You should also install the Symantec Endpoint Protection client.         You can run this wizard at a later time from the Start menu on this computer.         You can run this wizard at a later time from the Start menu on this computer.         Image: Image: Ima                           |
|                                                                                                    | 2.13 ความคืบหน้าดำเนินการติดตั้ง         Management Server Configuration Wizard         Imagement Server Configuration Wizard         Ocnfiguration completed         Note that installing Symantec Endpoint Protection Manager does not instal the Symantec Endpoint Protection client on this computer. You should also install the Symantec Endpoint Protection client.         You can run this wizard at a later time from the Start menu on this computer.         Image: Image: I                           |
| Installation   Occoccoccocc   Server Configuration   Occoccoccoccoccoccoccoccoccoccoccoccocco                                                                                                    | 2.13 ความคืบหน้าดำเนินการติดตั้ง         Management Server Configuration Wizard         Image Configuration completed         Note that installing Symantec Endpoint Protection Manager does not install the Symantec Endpoint Protection client on this computer. You should also install the Symantec Endpoint Protection client.         You can run this wizard at a later time from the Start menu on this computer.         Image: Image: Ima |
| Installation Server Configuration COCOCOCOCOCOCOCOCOCOCOCOCOCOCOCOCOCOCO                                                                                                    | 2.13 ความคืบหน้าดำเนินการติดตั้ง         Management Server Configuration Wizard         • • • • • • • • • • • • • • • • • • •                                                                                                    |
| Installation Server Configuration                                                                                                    | 2.13 ความคืบหน้าดำเนินการติดตั้ง         Management Server Configuration Wizard <ul> <li></li></ul>                                                                                                    |
| <ul> <li>Installation</li> <li>Server Configuration</li> <li>Server Configuration</li> </ul>                                                                                                    | Anagement Server Configuration Wizard <ul> <li> <ul></ul></li></ul>                                                                                                    |
| Instalation     OOOOOOOOOOO     Server Configuration     OOOOOOOOOOOOOOOOOOOOOOOOOOOOOOOOO                                                                                                    | Anagement Server Configuration Wizard <ul> <li></li></ul>                                                                                                    |
| Installation     Occoccoccocc     Server Configuration     Coccoccoccoccoccoccoccoccoccoccoccoccocc                                                                                                    | Anagement Server Configuration Wizard <ul> <li></li></ul>                                                                                                    |
| Installation     Generation     Server Configuration     Generation                                                                                                    | Anagement Server Configuration Wizard <ul> <li></li></ul>                                                                                                    |
| Installation  Server Configuration  COCOCCCCCCCCCCCCCCCCCCCCCCCCCCCCCCCC                                                                                                    | Anagement Server Configuration Wizard          ・・・・・・・・・・・・・・・・・・・・・・・・・・・・・                                                                                                    |
| Installation Server Configuration                                                                                                    | <b>Anagement Server Configuration Wizard</b> <ul> <li></li></ul>                                                                                                    |
| Installation OCCONFiguration OCCONFiguration OCCONFIGURATION OCCONFIGURATION  | <b>Anagement Server Configuration Wizard</b> Imagement Server Configuration Wizard         Imagement Server Configuration Wizard         Imagement Server Configuration Wizard         Imagement Server Configuration Wizard         Imagement Server Configuration Wizard         Imagement Server Configuration Wizard         Imagement Server Configuration Wizard         Imagement Server Configuration Wizard         Imagement Server Configuration Wizard         Imagement Server Configuration Wizard         Imagement Server Configuration Protection Cleant         Imagement Server Configuration Management         Imagement Server Configuration Management         Imagement Server Configuration Management         Imagement Server Configuration Management         Imagement Server Configuration Management         Imagement Server Configuration Management         Imagement Server Configuration Management         Imagement Server Configuration Management         Imagement Server Configuration Management         Imagement Server Configuration Management         Imagement Server Configuration Management         Imagement Server Configuration Management         Imagement Server Configuration Management         Imagement Server Configuration Management         Imagement         Imagement Server Configuration                                                                                                    |
| Installation OCCONFIGURATION OCCONFIGURATIONO | <b>Alagement Sever Configuration Wizza</b> Imagement Sever Configuration Wizza         Imagement Sever Configuration Wizza         Configuration completes         Match installing Symantec Endpoint Protection Manager does not install the Symantec Endpoint Protection client on this computer. You contract this witzard at a later time from the Start menu on this computer.         Image: Configuration of the Symantec Endpoint Protection Manager         Image: Configuration of the Symantec Endpoint Protection Manager                                                                                                    |
| Instalation     OOOOOOOOOO     Server Configuration     OOOOOOOOOOOOOOOOOOOOOOOOOOOOOOOOO                                                                                                    | <section-header><section-header><section-header><section-header><section-header><section-header><section-header></section-header></section-header></section-header></section-header></section-header></section-header></section-header>                                                                                                    |
| Instalation     COOCCCCCCCCC     Server Configuration     COOCCCCCCCCCCCCCCCCCCCCCCCCCCCCCCC                                                                                                    | Anagement Searce Configuration Wizara <ul> <li></li></ul>                                                                                                    |
|                                                                                                    | <section-header>         Anagement Server Configuration Witzana          <ul> <li></li></ul></section-header>                                                                                                    |

## 2.14 เลือก Launch the Symantec Endpoint Protection Manager เลือก Finish

#### 3. Install License

| ۲                                                                                                    |                                                  |
|----------------------------------------------------------------------------------------------------|--------------------------------------------------|
| ď                                                                                                    |                                                  |
| র্থ                                                                                                    |                                                  |
| Ś                                                                                                    |                                                  |
| U                                                                                                    |                                                  |
|                                                                                                    |                                                  |
|                                                                                                    |                                                  |
| ymantec                                                                                                    | $\square$                                        |
| nopoint Protection Manager                                                                                                    |                                                  |
| admin                                                                                                    | User name                                        |
| •••••                                                                                                    | Password:                                        |
| 2K12R2-SERVER:8443                                                                                                    | Server:                                          |
| Forgot your password?                                                                                                    |                                                  |
| Log On Evit Ontions                                                                                                    |                                                  |
| Log on LAR Option                                                                                                    |                                                  |
|                                                                                                    |                                                  |
| 7 Symantec Corporation. All rights reserved.                                                                                                    | Copyright @                                      |
| roduct may contain onen source and other third par                                                                                                    | This Synu                                        |
| roduct may contain open source and other third par<br>to a separate license. Please see the applicable Thir<br>www.symantec.com/about/profile/policies/eulas/ | that are su                                      |
| 2K12R2-SERVER.8443           Forgot your password?           Log On         Exit         Options >>           7 Symantec Corporation. All rights reserved.    | Password:<br>Server:<br>Copyright 6<br>This Syma |

3.1 หน้าต่าง Symantec Endpoint Protection Manager ให้ใส่ User Name และ Password ที่ตั้งไว้ เลือก Logon

| 0                           | 1                                                                                                    | Consider Federalish Destantion Manager                                                                                                    |           | 1                                                                                   | _ 🗆 X                                                                                                    |
|-----------------------------|----------------------------------------------------------------------------------------------------|----------------------------------------------------------------------------------------------------|-----------|-------------------------------------------------------------------------------------|----------------------------------------------------------------------------------------------------|
| 🕡 s                         | ymantec Endp                                                                                                    |                                                                                                    | Symantec. | rs Refresh                                                                          | Help Log Off                                                                                                   |
| <mark>∭</mark><br>Home      | Security Status                                                                                                    | Getting Started<br>on Symantec Endpoint Protection                                                                                                    |           |                                                                                     | Licensing Details                                                                                              |
| Monitors                    | <b>A</b> <sup>N</sup>                                                                                                    | Required tasks<br>Complete these tasks immediately to fully protect your computers.<br>Run LiveUpdate now<br>Last content download.May 22, 2017 7:00:05 AM ICT                                                                                                    | ø         |                                                                                     | Security Response<br>Latest Security News                                                                      |
| EP<br>Reports               | No unacknowledge                                                                                                    | Vour license must be activated by 7/21/2017 ICT                                                                                                    | A         | Trus Definitions                                                                    | and Security Updates                                                                                           |
| Policies<br>∠lents<br>∆dmin | Endpoint Protection<br>Total Endpoints<br>Up-to-date<br>Othine<br>Disabled<br>Host Integrity Fa<br>"Endpoints can be counte<br>one category<br>Computers needing<br>Windows Definitions<br>Latest from Symantee<br>Latest on Manager: | Common tasks These common tasks can help you to better manage and protect your clent computers.          Move clients between groups         Run commands on a group or a client         Run replication on a second site         Learn about the product         New features and changes in this release |           | Exploits<br>Truses<br>0<br>0<br>0<br>0<br>0<br>0<br>0<br>0<br>0<br>0<br>0<br>0<br>0 | Spyware and<br>Risks<br>0<br>0<br>0<br>0<br>0<br>0<br>0<br>0<br>0<br>0<br>0<br>0<br>0<br>0<br>0<br>0<br>0<br>0 |
|                             |                                                                                                    |                                                                                                    | Close     |                                                                                     |                                                                                                    |

3.2 เลือก Activate your product

| 2          | License Activation Wizard                                                                                                    |
|------------|----------------------------------------------------------------------------------------------------|
| L          | icense Activation Symantec.                                                                                                    |
| tere train | License activation requires that you enter a license serial number or select a Symantec license file. You receive the<br>license serial number or Symantec license file in an email after you purchase your Symantec product license.                  |
|            | I have a serial number                                                                                                    |
|            | O I have a Symantec License file (.slf) @ What's this?                                                                                                    |
|            | These procedures assume you have already purchased a product license and that you have the license information<br>available. If you do not have a license serial number or license file, contact your preferred Symantec Reseller or sales<br>partner. |
| 1          | For more information, visit the Symantec Licensing Information Center                                                                                                    |
|            | Next > Cancel                                                                                                    |
|            |                                                                                                    |

# 3.3 เลือก I have a serial number เลือก Next

| 0                               | License Activation Wizard |        |        | ×       |
|---------------------------------|---------------------------|--------|--------|---------|
| License Activation              |                           |        | 🗹 Syr  | mantec. |
| Input your serial number below. |                           |        |        |         |
| M1234567890                     |                           |        |        |         |
| Add more serial number          | S                         |        |        |         |
|                                 |                           |        |        |         |
|                                 |                           |        |        |         |
|                                 |                           |        |        |         |
|                                 |                           | < Back | Submit | Cancel  |
|                                 |                           | COOCK  | Submit | Calicer |

### 3.4 ใส่ Serial Number ที่ได้รับ เลือก Submit

4.Install Symantec Endpoint Protection to Server or PCs

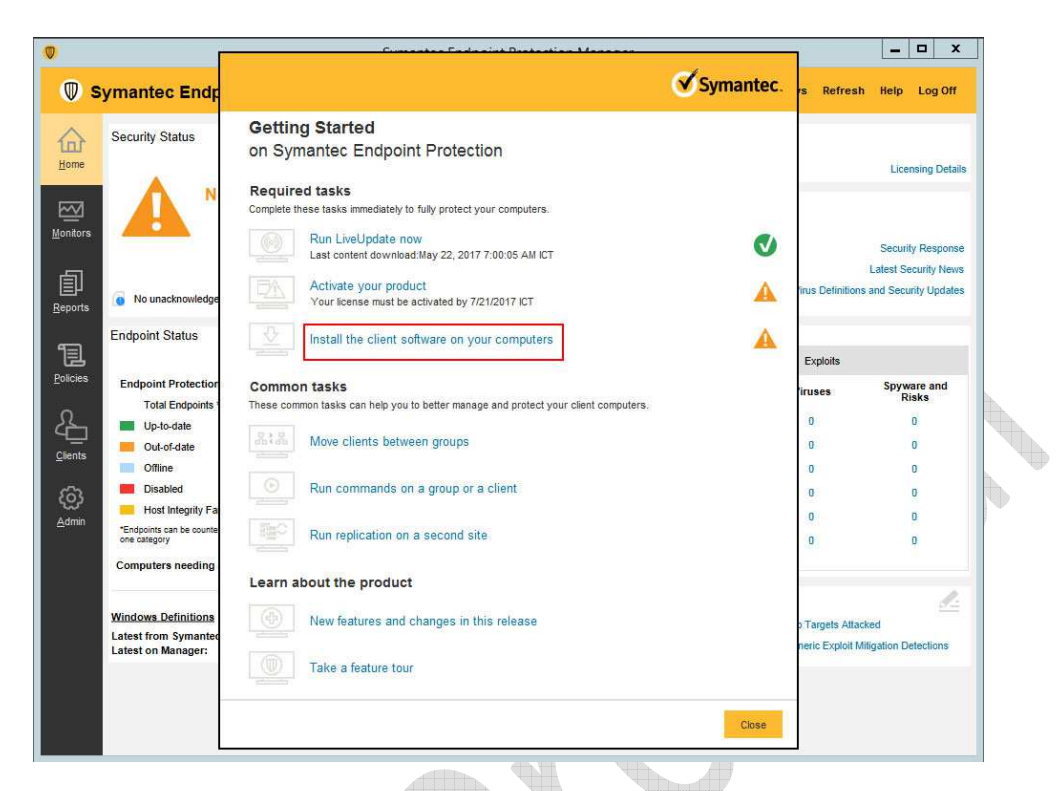

### 4.1 เลือก Install the client software on your computer

| Ø | Client Deployment Wizard                                                                                                    |
|---|----------------------------------------------------------------------------------------------------|
|   | Select Deployment Type Symantee                                                                                                    |
|   | Welcome to the Client Deployment Wizard                                                                                                    |
|   | Use this wizard to install the protection client on computers in your network or update existing client communication settings.                                                                                                    |
|   | Note: For instructions to install the client on a computer that runs Symantec Mail Security or Symantec Scan Engine, see the Symantec Technical Support<br>knowledge base article:                                                                                                    |
|   | Click here                                                                                                    |
|   | New Package Deployment                                                                                                    |
|   | Select packages from the server and specify client group and features.                                                                                                    |
|   | C Existing Package Deployment                                                                                                    |
|   | Choose from previously exported packages that are located on<br>your hard drive.                                                                                                    |
|   | Browse                                                                                                    |
|   | Communication Undate Backane Deployment                                                                                                    |
|   | Create a package that changes the communication settings on an existing Symantec Endpoint Protection client installation. Use this option to<br>restore communication between the client and Symantec Endpoint Protection Manager, to connect the client to a new Symantec Endpoint<br>Protection Manager, or to convert an unmanaged client to a managed client. |
|   | 🔘 Create a package for Symantec Endpoint Protection clients that run on Windows. 🧳                                                                                                    |
|   | 🔿 Create a package for Symantec Endpoint Protection clients that run on Mac. 📹                                                                                                    |

4.2 เลือก New Package Deployment เลือก Next

|                   | Client Deployment Wizard                                                                                                    |                                           | x        |
|-------------------|----------------------------------------------------------------------------------------------------|-------------------------------------------|----------|
| lect Group        | and Install Feature Sets                                                                                                    | ∕€s                                       | ymantec. |
| tall Packages:    | Windows - Symantec Endpoint Protection version 14.0.2349.0100 - English                                                                                                    | ~                                         |          |
|                   | This selection includes:<br>WIN6ABIT: Windows - Symantec Endpoint Protection version 14.0.2349.0100 - English (5/22/17)<br>WIN32BIT: Windows - Symantec Endpoint Protection version 14.0.2349.0100 - English (5/22/17)                                                                                                    |                                           |          |
| oup:              | My, Company/Default Group                                                                                                    |                                           | Browse   |
| tall Feature Sets | Full Protection for Clients                                                                                                    | ~                                         |          |
|                   | Full Protection for Clients<br>Full Protection for Servers<br>Basic Protection for Servers                                                                                                    |                                           |          |
| tall Settings:    | Default Standard client installation settings for Windows                                                                                                    | ~                                         | Options  |
| ntent Options:    | Include virus definitions in the client installation package.<br>Uncheck this option to create a smaller client installation package that does not include virus definit<br>other content. After the client is installed, run LiveUpdate immediately on the clients to download the<br>other content. After the client is installed. | ions but does incl<br>e virus definitions | ude all  |
|                   |                                                                                                    |                                           | _        |

# 4.3 เลือก Package ที่ต้องการติดตั้ง ตัวอย่างนี้เลือก Full Protection for Servers เลือก Next

| 0 | Client Deployment Wizard                                                                                                    |                                              | X        |
|---|----------------------------------------------------------------------------------------------------|----------------------------------------------|----------|
|   | Install Symantec Endpoint Protection to Remote Computers<br>Choose your preferred installation method                                                                                                    | <b>⊘</b> Syn                                 | nantec.  |
|   | • Save Package                                                                                                    |                                              |          |
|   | Creates an executable installation package, but does not distribute protection software to remote computers.                                                                                                    |                                              |          |
|   | C Remote Push                                                                                                    |                                              |          |
|   | Creates a client installation package and pushes the package onto client computers. The package installs autom                                                                                                    | atically on the compute                      | rs.      |
|   | Preparing for Remote Push Installation                                                                                                    |                                              |          |
| F | O Web Link and Email                                                                                                    |                                              |          |
|   | Creates a client installation package and an email template so you can send an email notification with download                                                                                                    | instructions to users.                       |          |
|   | The web link installs the latest installation package that you specified. If you re-run the wizard and select<br>the web link directs to the latest selection only. You cannot assign more than one installation package to t | a different installation p<br>he same group. | Jackage, |
| Ę |                                                                                                    |                                              |          |
|   |                                                                                                    |                                              |          |
|   |                                                                                                    |                                              |          |
|   |                                                                                                    |                                              |          |
|   |                                                                                                    |                                              |          |
| - | < Ra                                                                                                    | k Next >                                     | Cancel   |

4.4 เลือก Save Package เลือก Next

|                        | Client Deployr                     | ment Wizard |        |              | x       |
|------------------------|------------------------------------|-------------|--------|--------------|---------|
| ecify the folder       | where you want to save the package | e:          |        | <b>⊘</b> Syn | nantec. |
|                        |                                    |             | Brow   | rse          |         |
| • Single .exe file (dr | efault)                            |             |        |              |         |
| O Separate files (rec  | quired for .MSI)                   |             |        |              |         |
|                        |                                    |             |        |              |         |
|                        |                                    |             |        |              |         |
|                        |                                    |             |        |              |         |
|                        |                                    |             |        |              |         |
|                        |                                    |             |        |              |         |
|                        |                                    |             |        |              |         |
|                        |                                    |             |        |              |         |
|                        |                                    |             |        |              |         |
|                        |                                    |             |        |              |         |
|                        |                                    |             |        |              |         |
|                        |                                    |             |        |              |         |
|                        |                                    |             |        |              |         |
|                        |                                    |             |        |              |         |
|                        |                                    |             | < Back | Next >       | Cancel  |
|                        |                                    |             |        |              |         |

4.5 เลือก single.exe file และเลือก Browse เพื่อระบุตำแหน่ง File ที่จะเก็บ เลือก Next

| 0                                                                                                    | Client Deployment Wiz                           | ard                           |               |
|----------------------------------------------------------------------------------------------------|-------------------------------------------------|-------------------------------|---------------|
| Ready to save package                                                                                                    |                                                 |                               | Symantec.     |
| New computers will join the group "My Com<br>© Core Files<br>© Yous And Spyware Protection<br>© Download Protection<br>© Proactive Threat Protection<br>© Application and Device Control<br>© Application and Device Control<br>© Hetwork and Host Exploit Mitigati<br>© Intrusion Prevention<br>© Fire wall<br>A single self-extracting SETUP.EXE file of<br>C:Users\Administrator\Documents\SEP | pany\Default Group", and will have the followii | ng client features installed: |               |
| Click Next to create the installation file                                                                                                    | SETUP.EXE.                                      |                               |               |
|                                                                                                    |                                                 | < Back                        | Next > Cancel |

4.6 แสดงรายละเอียดการสร้าง File เลือก Next

|                                                                                                    | nent Wizard                                                                                                    | ×                                                                                                    |
|----------------------------------------------------------------------------------------------------|----------------------------------------------------------------------------------------------------|----------------------------------------------------------------------------------------------------|
| Creating Installation Files<br>Creating the custom installation package.                                                                                                    |                                                                                                    | Symantec.                                                                                                    |
| Creating the installation files. This will take a few minutes. Please wait                                                                                                    |                                                                                                    |                                                                                                    |
|                                                                                                    |                                                                                                    |                                                                                                    |
|                                                                                                    |                                                                                                    |                                                                                                    |
|                                                                                                    |                                                                                                    |                                                                                                    |
|                                                                                                    |                                                                                                    |                                                                                                    |
|                                                                                                    |                                                                                                    |                                                                                                    |
|                                                                                                    |                                                                                                    |                                                                                                    |
|                                                                                                    |                                                                                                    |                                                                                                    |
|                                                                                                    |                                                                                                    |                                                                                                    |
|                                                                                                    |                                                                                                    |                                                                                                    |
|                                                                                                    |                                                                                                    |                                                                                                    |
|                                                                                                    |                                                                                                    | Þ                                                                                                    |
|                                                                                                    |                                                                                                    |                                                                                                    |
|                                                                                                    |                                                                                                    |                                                                                                    |
|                                                                                                    | < Back                                                                                                    | Next > Cancel                                                                                                    |
| 4.7.114@\$2756673                                                                                                    | ไฟล์ เลือก Novt                                                                                                    |                                                                                                    |
| 4.7 6660 DINIT 18 61 8 IN                                                                                                    | SHA SABIT NEXC                                                                                                    |                                                                                                    |
| Client Deploym                                                                                                    | nent Wizard                                                                                                    | X                                                                                                    |
| Client Deployment Wizard Complete                                                                                                    |                                                                                                    | Symantec.                                                                                                    |
| The custom install files have been created in the folder:<br><u>C:\Users\Administrator\Documents\SEP</u><br>You can copy these files to another drive or folder, if you need to. |                                                                                                    |                                                                                                    |
|                                                                                                    |                                                                                                    |                                                                                                    |
|                                                                                                    |                                                                                                    |                                                                                                    |
|                                                                                                    |                                                                                                    |                                                                                                    |
|                                                                                                    |                                                                                                    |                                                                                                    |
|                                                                                                    |                                                                                                    |                                                                                                    |
|                                                                                                    |                                                                                                    |                                                                                                    |
|                                                                                                    |                                                                                                    |                                                                                                    |
|                                                                                                    |                                                                                                    |                                                                                                    |
|                                                                                                    |                                                                                                    |                                                                                                    |
|                                                                                                    |                                                                                                    |                                                                                                    |
|                                                                                                    |                                                                                                    |                                                                                                    |
|                                                                                                    |                                                                                                    |                                                                                                    |
|                                                                                                    |                                                                                                    |                                                                                                    |
|                                                                                                    | 4.7 แสดงการสร้าง         Client Deployment Wizard Complete         The custom instal files have been created in the folder:         CUsersVidministrator/Documents/SEP         You can copy these files to another drive or folder, if you need to: | <back< td="">           4.7 แสดงการสร้างไฟล์ เลือก Next           Client Deployment Wizard           Client Deployment Wizard</back<> |

4.8 กรอบสีแดงแสดงตำแหน่งไฟล์ที่ Save ไว้ เลือก Finish

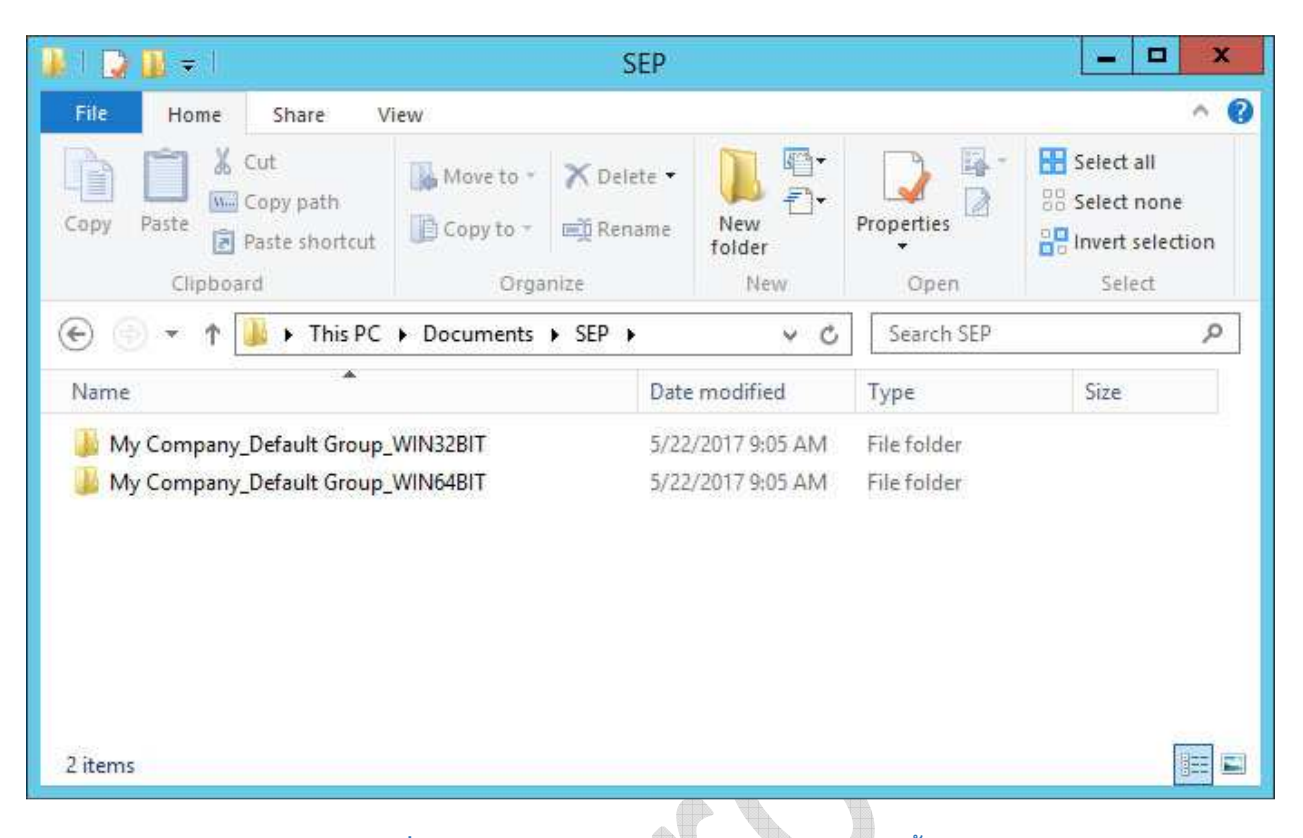

### 4.9 Browse Folder ที่ Save File ไว้ จะมี 2 Folder ย่อย สำหรับติดตั้ง 64bit และ 32bit ในกรณีนี้เราใช้ Windows Server 2012 R2 เราต้องเลือกการติดตั้งจาก Folder 64bit

|                                                                                             | My Company_          | Default Grou  | p_W  | IN64BIT     |                                                                                                    |                                         | x    |  |
|---------------------------------------------------------------------------------------------|----------------------|---------------|------|-------------|----------------------------------------------------------------------------------------------------|-----------------------------------------|------|--|
| F Home                                                                                      | F Home Share View    |               |      |             |                                                                                                    |                                         |      |  |
| Copy Paste                                                                                  | Move to * X Delete * | New<br>folder | Prop | open        | Select<br>Select<br>Construction<br>Select<br>Select<br>Sel | t all<br>t none<br>t selection<br>elect |      |  |
| (€) ♥ ↑ ▲ « SEP ► My Company Default G ♥ C Search My Company Default                        |                      |               |      |             |                                                                                                    |                                         | it P |  |
| Name                                                                                        | *                    |               |      | Date modifi | ed                                                                                                    | Туре                                    |      |  |
| Symantec Endpoint Protection version 14.0.2349.0100 - English 5/22/2017 9:05 AM File folder |                      |               |      |             |                                                                                                    |                                         |      |  |
| <                                                                                           | 1                    | a             |      |             |                                                                                                    |                                         | >    |  |
| 1 item                                                                                      |                      |               |      |             |                                                                                                    |                                         |      |  |

4.10 Folder ย่อยจะแจ้ง Version ของ Symantec Endpoint Protection ตามชื่อ Folder

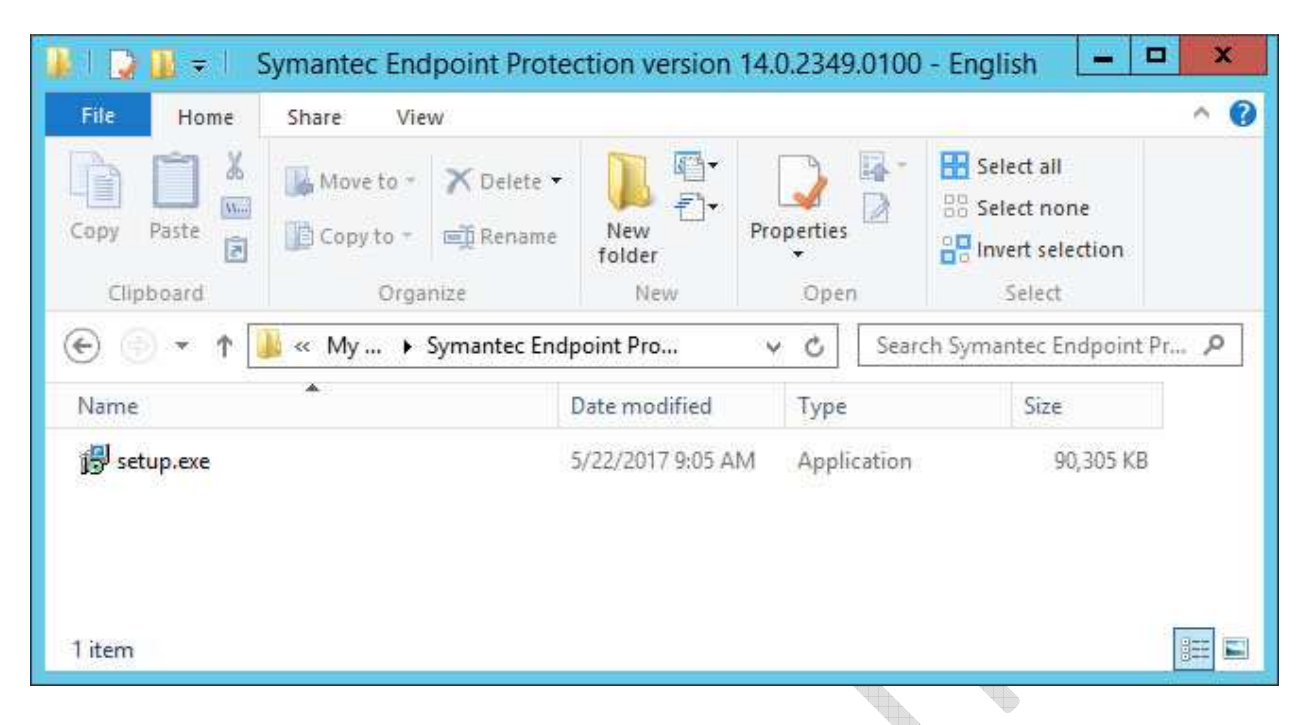

4.11 File Setup ของ Symantec Endpoint Protection

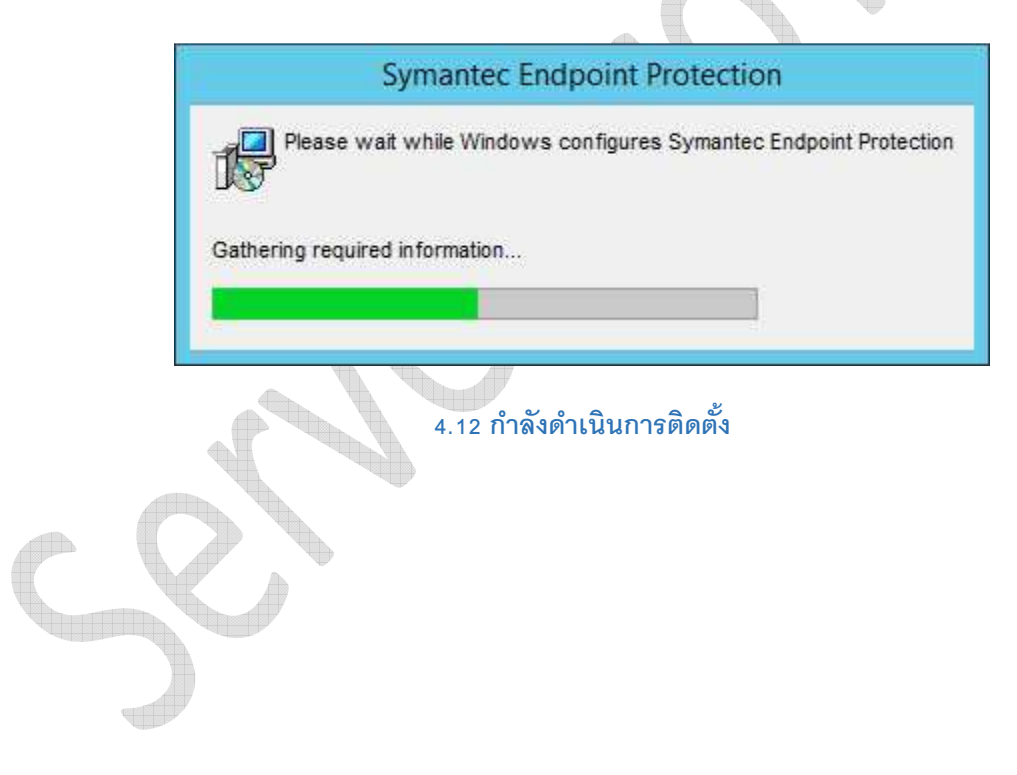

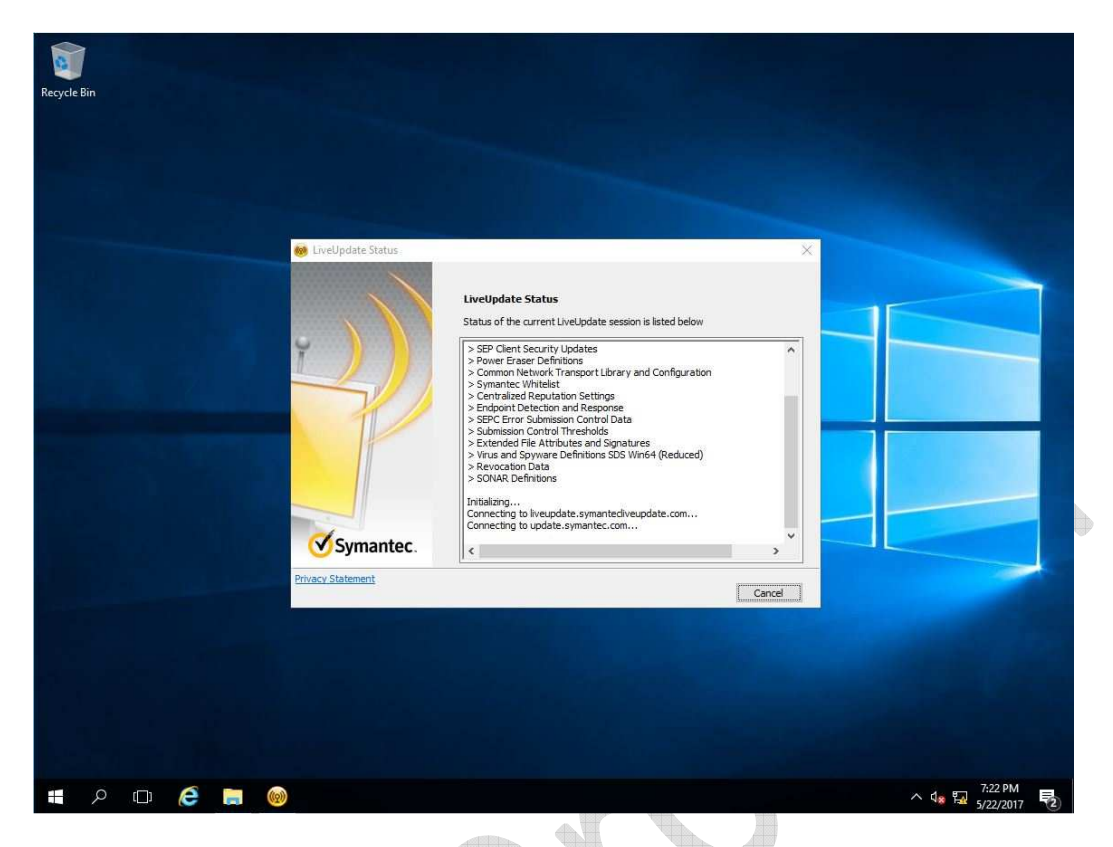

## 4.13 กำลังติดตั้งพร้อม Update เสร็จขั้นตอนให้เลือก Close , Restart เครื่อง 1 ครั้ง

| 0 3           | ymantee Endpoint Protection Manager         |                                            |                   |                      |
|---------------|---------------------------------------------|--------------------------------------------|-------------------|----------------------|
|               | Security Status                             | License Status                             |                   |                      |
| Home          |                                             | Trial license expires in 59 days           |                   | Licensing De         |
| m             | Good                                        | Symantec Security Response                 |                   |                      |
| Monitors      |                                             |                                            |                   |                      |
|               | Preferences                                 | ThreatCon Level 2: Elevated                |                   | Security Respo       |
| 卣             | View Details                                |                                            |                   | Latest Security N    |
| EP<br>Reports | Notifications: 1 New View Notifications     | learn more about threat levels             | Virus Definition  | s and Security Upd   |
|               | Endpoint Status                             | Activity Summary                           |                   |                      |
| 1             |                                             | Virus and Risks                            | Exploits          |                      |
| Policies      | Endpoint Protection                         | Last hour                                  | Viruses           | Spyware and          |
| 0             | Total Endpoints * 1                         |                                            | in about          | Risks                |
| 4             | Up-to-date 1                                | Cleaned / Blocked                          | 0                 | 0                    |
| Clients       | Out-of-date 0                               | Deleted                                    | 0                 | 0                    |
|               | Offline 0                                   | Quarantined                                | 0                 | 0                    |
| ලා            | Disabled 0                                  | Suspicious                                 | 0                 | 0                    |
| Admin         | Host Integrity Failed U                     | Newly Infected                             | 0                 | 0                    |
|               | one category                                | Still Infected                             | 0                 | D                    |
|               | Computers needing a restart: 0 View Details | New download risks: 0 View Details         |                   |                      |
|               |                                             | Favorite Reports                           |                   |                      |
|               | Windows Definitions                         | Risk Distribution by Protection Technology | Top Targets Atta  | cked                 |
|               | Latest from Symantec: 5/22/17 r8            | Symantec Endpoint Protection Weekly Status | Generic Exploit N | Aitigation Detection |

4.14 Symantec Endpoint Protection Manager แสดงสถานะ

| 0                   |                                                                                                    | Symantec Endp      | point Protection | n Manager              | Į.                              | - 🗆 🗙       |
|---------------------|----------------------------------------------------------------------------------------------------|--------------------|------------------|------------------------|---------------------------------|-------------|
| 🛡 s                 | ymantec Endpoint Prote                                                                                                  | tion Manager       |                  |                        | Latest News Refresh He          | elp Log Off |
| <u> </u>            | Clients<br>My Company<br>L Default Group                                                                                | Default Group      | )                | Policy s               | erial number: 5837-05/22/2017 2 | 2:40:16 761 |
| Monitors            |                                                                                                    | Clients Policies   | Details Insta    | II Packages            |                                 |             |
| ച                   |                                                                                                    | View: Default view | $\sim$           | All users and co       | mputers                         | Filter      |
| Eports              |                                                                                                    | Name               | Health State     | Logon User or Computer | Last Time Status Changed        | Virus I     |
| Policies<br>Clients | Tasks         Install a client         Install a client         Image: Search clients         Image: Set display filter | W2K16STD           | Online           | Administrator          | May 23, 2017 8:43 AM            | 05/22/2     |
|                     |                                                                                                    |                    | Ŵ                |                        | H 1 of 1                        | •           |

## 4.15 เลือก Clients เพื่อแสดงสถานะของเครื่องที่ติดตั้ง

ในกรณีที่ท่านมี License มากกว่า 1 License ที่สามารถติดตั้งได้กับเครื่องลูกข่ายด้วย ให้ทำการติดตั้ง ตามหัวข้อ 4 แต่ เปลี่ยนการติดตั้ง Package (ข้อ 4.3) ให้เลือกสร้าง Package สำหรับติดตั้ง เป็น Full Protect for Clients และนำ Package ที่สร้างได้ไปติดตั้งตามเครื่องลูกข่ายที่ต้องการ และทำการ Restart เครื่อง 1 ครั้ง สถานะของเครื่อง Client จะแสดงใน Dashboard ของ Symantec Endpoint Protection Manager (รูป 4.15)

End of Document